# Para empezar

## EPSON Perfection<sup>™</sup> 4870 Photo

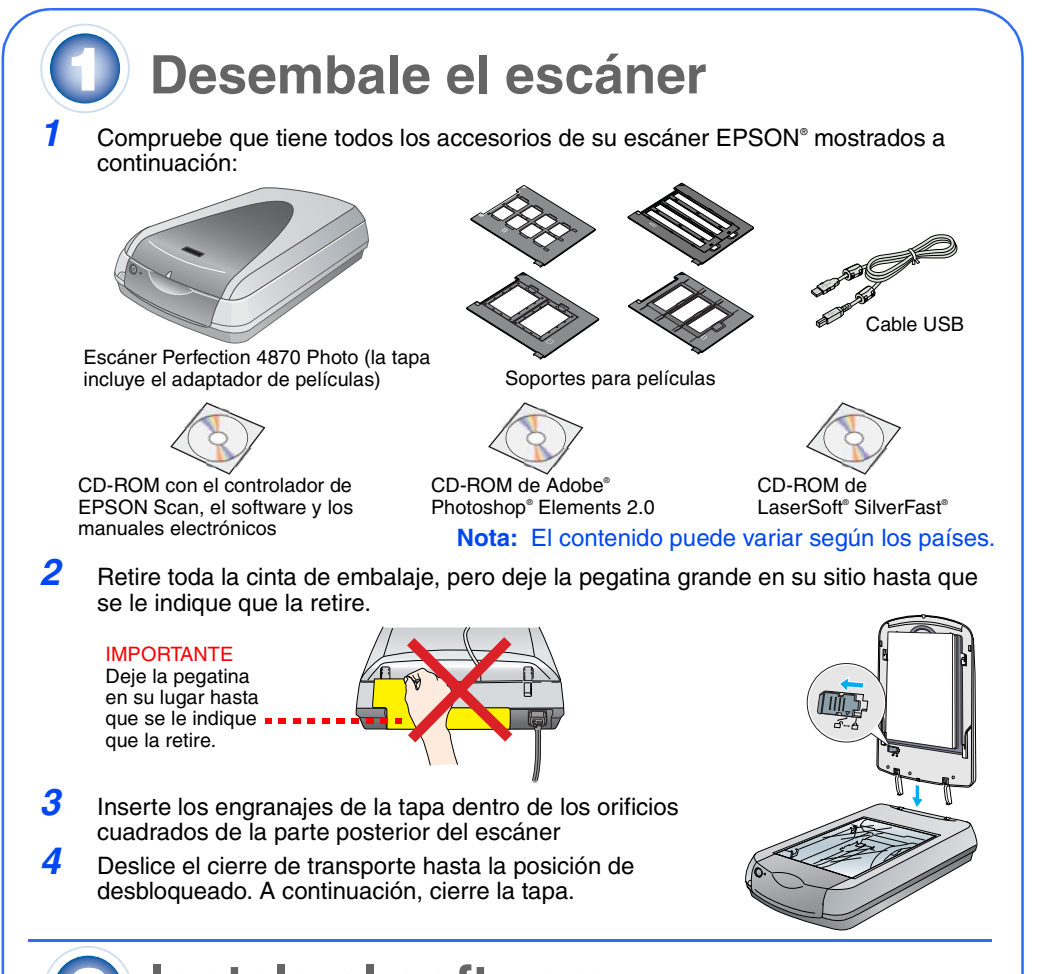

## Instale el software

*¡Espere!* Debe instalar el software antes de conectar el escáner al ordenador. El proceso de instalación puede tardar varios minutos. Cierre todas las aplicaciones y desactive los programas de protección antivirus.

El software funciona con Windows® 98, Me, 2000 y XP, así como con Macintosh® OS 8.6 a 9.x y con OS X 10.2.x. Siga los pasos descritos a continuación (para Windows), o los pasos de la columna siguiente (para Macintosh).

Nota: Si todavía no tiene Adobe Photoshop o Photoshop Elements en su ordenador, instale Photoshop Elements desde el CD-ROM que acompaña a su escáner.

#### Windows

<u>o</u>

- Inserte el CD-ROM del software del escáner en la unidad de CD-ROM o de DVD. El instalador se iniciará automáticamente. Si no se iniciara, haga lo siguiente:
- En Windows XP: Haga clic en Inicio, a continuación, en Mi PC y luego haga doble clic en EPSON.
- En Windows 98, Me y 2000: Haga doble clic en **Mi PC** y luego doble clic en EPSON
- Cuando vea el mensaje sobre desactivar el software antivirus, haga clic en Continuar.
- 3 Si aparece un mensaje pidiéndole que seleccione un idioma, elija el idioma deseado.
- Lea el contrato de licencia y, si está de acuerdo, haga clic en Aceptar.
- 5 En la pantalla Instalación de software, haga clic en Instalar
- 6 Siga las instrucciones que aparecen en pantalla para instalar cada programa, incluido ABBYY® FineReader.® Tenga presente que EPSON Smart Panel<sup>™</sup> se instala en varias fases. Al final de la instalación, haga clic en Salir.

Instale LaserSoft SilverFast, siguiendo las instrucciones

incluidas con el programa. A continuación, siga las

indicaciones de la sección 3 para conectar el escáner.

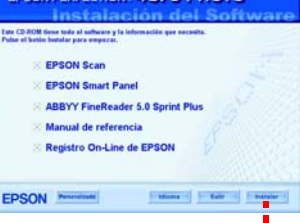

N PERFECTION 4870 PHOTO

Haga clic en Instalar.

#### En Macintosh

Nota: EPSON Scan no es compatible con el UNIX File System (UFS) para Mac OS X. Debe instalar el software en un disco o en una partición que no sea ÚFS

- Inserte el CD-ROM del software del escáner en la unidad de CD-ROM o de DVD. El instalador se iniciará automáticamente. Si no se inicia, haga doble clic en el icono del CD-ROM de 💽 EPSON.
- 2 En Mac OS X, haga doble clic en la subcarpeta Mac OS X de la carpeta EPSON, y luego doble clic en el icono EPSON.
- En Mac OS 8.6 hasta 9.x, haga doble clic en el icono EPSON de la carpeta EPSON. 3 Cuando vea el mensaje sobre desactivar el software antivirus, haga clic en Continuar.
- Si aparece un mensaje pidiéndole que seleccione un idioma, elija el idioma deseado.
- 5 Si aparece un Contrato, haga clic en Aceptar para continuar.
- 6 En la pantalla Instalación de software, haga clic en Instalar. Escriba su nombre de administrador v su contraseña si fuera necesario.

Nota: Si está instalando en Macintosh OS 8.6 a 9.x, puede aparecer un mensaje para actualizar su librería Carbon. Después de que la instalación de CarbonLib finalice y haya reiniciado el sistema, haga doble clic en el icono de 💽 EPSON, y a continuación haga clic en Instalar para continuar la instalación.

- Siga las instrucciones de la pantalla para instalar cada programa, incluido ABBYY FineReader. Tenga presente que EPSON Smart Panel se instala en varias fases. 8
- Al final de la instalación, haga clic en Salir.

Instale LaserSoft SilverFast, siguiendo las instrucciones incluidas con el programa. Para conectar el escáner, siga las instrucciones descritas a continuación. Reinicie después su sistema para activar por completo el escáner y el software.

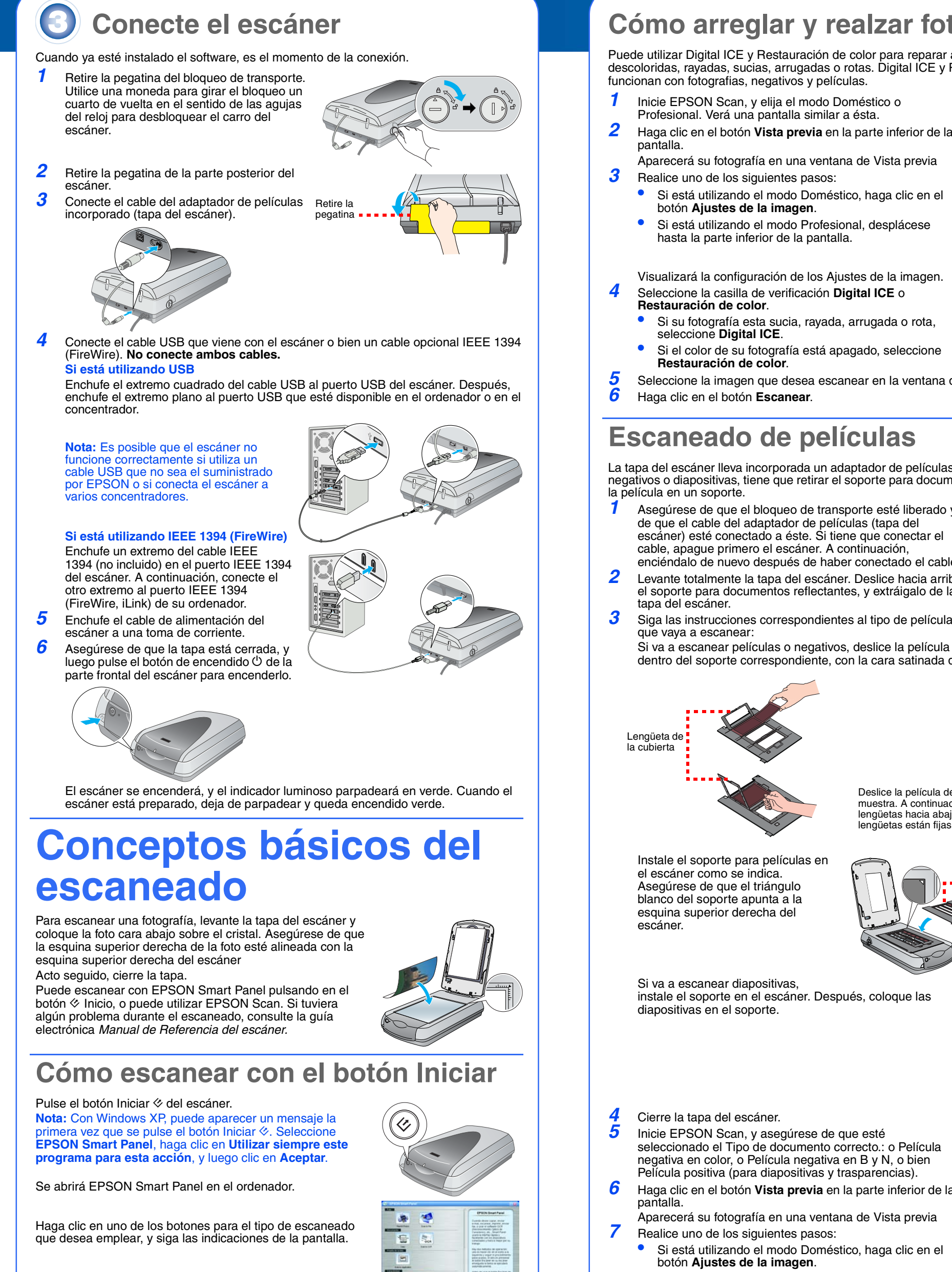

## Cómo escanear con EPSON Scan

Puede iniciar EPSON Scan desde Adobe Photoshop Elements o cualquier otro programa que admita TWAIN. También puede iniciar el programa EPSON Scan directamente desde su ordenador.

EPSON Scan tiene tres modos de escaneado:

- Modo Totalmente automático para un control automático de la configuración del escáner
- Modo Doméstico para escanear películas y tener más control sobre la configuración del escáner, incluido Digital ICE.™
- Modo Profesional para un control completo de la configuración del escáner.

## Cómo arreglar y realzar fotos.

Puede utilizar Digital ICE y Restauración de color para reparar automáticamente fotos descoloridas, rayadas, sucias, arrugadas o rotas. Digital ICE y Restauración de color

- Inicie EPSON Scan, y elija el modo Doméstico o
- 2 Haga clic en el botón Vista previa en la parte inferior de la
  - Aparecerá su fotografía en una ventana de Vista previa
  - Si está utilizando el modo Doméstico, haga clic en el
  - Si está utilizando el modo Profesional, desplácese hasta la parte inferior de la pantalla.

Visualizará la configuración de los Ajustes de la imagen. Seleccione la casilla de verificación Digital ICE o

- Si su fotografía esta sucia, rayada, arrugada o rota,
- Si el color de su fotografía está apagado, seleccione
- Seleccione la imagen que desea escanear en la ventana de vista previa.

## Escaneado de películas

La tapa del escáner lleva incorporada un adaptador de películas. Para escanear películas, negativos o diapositivas, tiene que retirar el soporte para documentos de la tapa e insertar

- Asegúrese de que el bloqueo de transporte esté liberado y de que el cable del adaptador de películas (tapa del escáner) esté conectado a éste. Si tiene que conectar el
- cable, apague primero el escáner. A continuación, enciéndalo de nuevo después de haber conectado el cable.
- Levante totalmente la tapa del escáner. Deslice hacia arriba el soporte para documentos reflectantes, y extráigalo de la Siga las instrucciones correspondientes al tipo de película
- dentro del soporte correspondiente, con la cara satinada de la película hacia abajo.

instale el soporte en el escáner. Después, coloque las

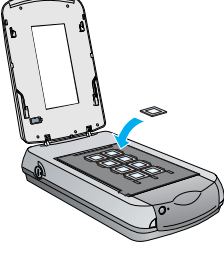

푱

itivo en Colo

Ogene

Devis • 🛃 Scan

Avuda<u>bi</u> Contiguración. Center

Ayuda(H) Beiniciar Cerrar

diates de Imagen

O Blanco y Neo

5 Inicie EPSON Scan, y asegúrese de que esté negativa en color, o Película negativa en B y N, o bien Película positiva (para diapositivas y trasparencias).

Haga clic en el botón Vista previa en la parte inferior de la

Aparecerá su fotografía en una ventana de Vista previa Realice uno de los siguientes pasos:

• Si está utilizando el modo Doméstico, haga clic en el

Si está utilizando el modo Profesional, desplácese hasta la parte inferior de la pantalla.

Visualizará la configuración de los Ajustes de la imagen. 8 Realice uno de los siguientes pasos:

Si su película está apagada o arañada, seleccione Digital ICE.

• Si está escaneando negativos en blanco y negro o películas Kodachrome, seleccione Eliminar el polvo en lugar de **Digital ICE**.

Si los colores están apagados, seleccione **Restauración de color**. Está selección aparecerá en gris si no se muestra la ventana de vista previa. Seleccione la imagen que desea escanear en la ventana de vista previa.

10 Haga clic en el botón Escanear.

Nota: Cuando escanee películas utilizando Digital ICE, puede escuchar un clic en el escáner. Es normal.

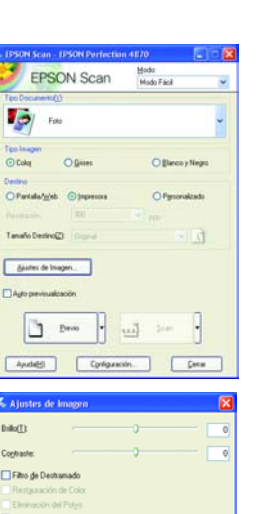

Ayuda<u>H)</u> Beiniciar <u>C</u>errar

# ¿Problemas?

| Verde                                                                                                    | Calentando o escaneando.                                                                                                    |
|----------------------------------------------------------------------------------------------------|----------------------------------------------------------------------------------------------------|
|                                                                                                    | Preparado para escanear.                                                                                                    |
| Rojo e intermitente                                                                                                    | Asegúrese de que los dos bloqueos de transporte se han<br>desbloqueado.<br>Reinicie el ordenador, apague y luego vuelva a encender el<br>escáner.<br>Si el indicador rojo sigue intermitente, consulte a su<br>distribuidor o a EPSON.                                                                                                    |
| Apagado                                                                                                    | Asegúrese de que el escáner está conectado a su ordenado<br>v está encendido.                                                                                                    |
| Si su problema aparece en                                                                                                    | esta lista pruebe estas soluciones                                                                                                    |
| Aparece la pantalla Asistente                                                                                                    | Haga clic en <b>Cancelar</b> y siga los pasos descritos en la                                                                                                    |
| para agregar nuevo<br>hardware.                                                                                                    | sección "Instale el software" de esta hoja. Antes de instalar software, desconecte el escáner.                                                                                                    |
| El escáner emite un ruido<br>cuando se enciende.                                                                                                    | Asegúrese de que los dos bloqueos de transporte se han desbloqueado.                                                                                                    |
| Verá un mensaje acerca de<br>un dispositivo USB HI-SPEED<br>en Windows XP.                                                                                                    | Haga clic en <b>x</b> en la esquina del mensaje para cerrarlo. Su escáner funcionará correctamente, aunque no lo haga a la máxima velocidad.                                                                                                    |
| Visualiza un mensaje de<br>error cuando intenta<br>escanear, o el escáner no<br>funciona.                                                                                                    | Compruebe que el escáner esté conectado al ordenador, que<br>esté enchufado a una toma de corriente y que el interruptor<br>se encuentre en la posición de encendido.<br>Asegúrese de que los dos bloqueos de transporte se han<br>desbloqueado.<br>Desinstale los siguientes programas: ABBYY FineReader,<br>EPSON Photo Print, EPSON Scan, EPSON Smart Panel y<br>ScanToWeb. Para desinstalar el software, utilice la utilidad o<br>Agregar o quitar programas del Panel de control de Window<br>Siga a continuación las instrucciones de esta página para<br>reinstalar el software del escáner.                                                                                    |
| No puede escanear<br>negativos o diapositivas.                                                                                                    | Asegúrese de que el cable del adaptador de películas (tapa<br>del escáner) esté conectado al escáner (véase la sección 3)<br>de que el soporte para documentos esté retirado.<br>Intente utilizar el modo Doméstico o Profesional. Asegúrese<br>de el Tipo de documento o el Tipo de película coinciden con<br>el que está escaneando: o Película negativa en color, o<br>Película negativa en B y N, o bien Película positiva (para<br>diapositivas y trasparencias).<br>Asegúrese de que los dos bloqueos de transporte se han<br>desbloqueado.<br>Asimismo, asegúrese de que el cristal del escáner esté limp<br>y de que el soporte para películas esté colocado<br>correctamente. |
| No se escanea la esquina de<br>a fotografía.                                                                                                    | Desplace la fotografía al menos 1,5 mm. del extremo superi<br>derecho de la superficie de documentos.                                                                                                    |
| Dónde encontrar más respu<br>• Haga doble clic en el i                                                                                                    | uestas:<br>cono <i>Manual de referencia de Perf4870</i> del escritorio. (Si no<br>I CD-ROM del software del escáner en la unidad de CD-ROM<br>alla Instalación personalizada, seleccione <b>Manual de</b>                                                                                                    |
| <ul> <li>na instalado, inserte e<br/>o de DVD.) En la pant</li> <li>referencia de escáne</li> <li>Internet Explorer o Ne<br/>Manual de referencia.</li> <li>Ayuda en pantalla de<br/>en el signo de interrog</li> </ul>            | e <b>Smart Panel y EPSON Scan</b> : Haga clic en el botón Ayuda<br>gación que aparece en la pantalla de estos programas.                                                                                                    |
| <ul> <li>na instalado, inserte e<br/>o de DVD.) En la pant<br/>referencia de escáne<br/>Internet Explorer o Ne<br/>Manual de referencia.</li> <li>Ayuda en pantalla de<br/>en el signo de interrog</li> <li>Instruccion</li> </ul> | es de seguridad<br>uardelas para futuras consultas. Siga todas las advertencias e instruccion<br>para la para la partece en la pantalla de estos programas.<br>es de seguridad<br>para la para futuras consultas. Siga todas las advertencias e instruccion                                                                                                    |

Deje espacio detrás del escáner para los cables, y por encima para que pueda levantar completamente la tapa del mismo Desenchufe el escáner y póngase en contacto con el servicio técnico cualificado ante las siguientes

situaciones: El cable de alimentación o el enchufe está dañado; ha entrado liquido en el escáner, el escáner se ha caído

o se ha dañado la tapa, el escaner no funciona normalmente o muestra un cambio claro en su funcionamiento (No ajuste los controles que no figuren en las instrucciones de uso.) Si planea utilizar este escáner en Alemania, deberá proteger la instalación del edificio con un cortacircutios de 10 o 16 amp. para suministrar una protección adecuada al escaner frente a cortocircuitos y a sobrecargas.

Reservados todos los derechos. Ninguna parte de esta publicación podrá ser reproducida, almacenada en un sistema de recuperación ni transmitida en forma alguna ni por ningún medio electrónico, mecánico, de fotocopiado, de grabación o cualquier otro, sin el previo consentimiento por escrito de Seiko Epson Corporation. La información que contiene este documento está destinada únicamente a este escáner EPSON. EPSON no se responsabiliza de la utilización de esta información aplicada a otros escáneres. Ni Seiko Epson Corporation ni sus filiales serán responsables ante el comprador de este producto ni ante terceras partes de los daños, pérdidas, costes o gastos en que pueda incurrir el comprador ni terceras partes como consecuencia de: accidente, utilización incorrecta o abuso de este producto o modificaciones, reparaciones o

alteraciones no autorizadas de este producto, o (excepto en los ELUU.) por no seguir estrictamente las instrucciones de mantenimiento y funcionamiento proporcionadas por Seiko Epson Corporation. Seiko Epson Corporation no se hace responsable de los daños o problemas ocasionados por la utilización de cualesquiera opciones que no sean las designadas como Productos Originales EPSON o Productos EPSON homologados por Seiko Epson Corporation. Seiko Epson Corporation no se hace responsable de los daños o problemas ocasionados por la utilización de cualesquiera opciones que no sean las designadas como Productos Originales EPSON o Productos EPSON homologados por Seiko Epson Corporation. Seiko Epson Corporation no se hace responsable de ningún daño producido por interferencias magnéticas que se produzcan con la utilización de cables de interface que no sean los designados por Seiko Epson Corporation. EPSON es una marca comerciales registradas de Seiko Encon Corporation Vidroves con marcas comerciales registradas de una marca comercial registrada de Seiko Epson Corporation. Microsoft y Windows son marcas comerciales registradas de Microsoft Corporation. Macintosh es una marca comercial registrada de Apple Computer, Inc. Digital ICE es una marca comercial de Eastman Kodak Company.

Aviso general: Los nombres de otros productos utilizados en esta documentación se citan con el mero fin de su identificación y pueden ser marcas comerciales de sus respectivos propietarios. EPSON renuncia a cualquier derecho sobre esas marcas. Copyright © 2003 by Seiko Epson Corporation

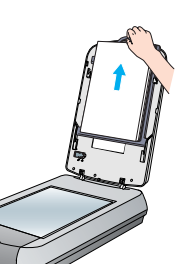

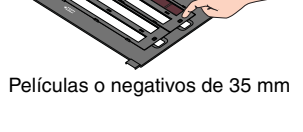

Deslice la película dentro del soporte como se muestra. A continuación, baje la tapa y presione las lengüetas hacia abajo. Asegúrese de que todas las ngüetas están fijas en su sitio

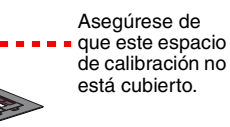

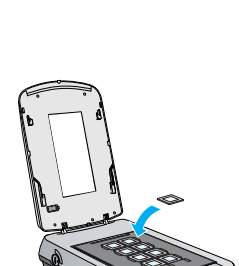